2nd Edition November 2024

# **Additional Positions Administration System Manual**

# (for Additional Position Requesters)

# **Table of Contents**

| 1. Overvi | ew                                                             |
|-----------|----------------------------------------------------------------|
| 1-1. Ou   | tline of the system                                            |
| 2. System | <b>Operations</b>                                              |
| 2-1. Re   | gister an additional position request4                         |
| 2-2. Alt  | er an additional position request already registered8          |
| 2.3 Res   | pond to an inquiry regarding your request9                     |
| 2-4. Ob   | tain an additional position permission response letter (PDF)10 |
| 3. Freque | ntly Asked Questions                                           |

# 1. Overview

# 1-1. Outline of the system

This is a user manual for Kyoto University's additional positions administration system. It is designed for people wishing to lodge requests for additional positions.

System URL: https://kengyo.adm.kyoto-u.ac.jp/register/

- The system is designed for use on a personal computer. It works on the following operating systems and web browsers.
   OS: Microsoft Windows 10/11, Mac OS 10.15-12.0
   Web browser: Microsoft Edge, Google Chrome, Firefox, Safari
- To request a Kyoto University faculty or staff member to hold an additional position outside the university, lodge an additional position request using this system. After the request is lodged, you may be contacted through the system by e-mail etc. if the university's additional position administrators have questions regarding the content of your application.
- All system e-mail messages will be sent from this address: no-reply@kengyo.adm.kyoto-u.ac.jp . Please be aware that depending on your domain settings, messages from this address may be classified as spam. <u>Also note that you cannot reply directly to messages sent from the additional positions administration system.</u>

## **Kyoto University**

Additional Positions Administration System Manual (for Additional Position Requesters)

### 2. System Operations

#### 2-1. Register an additional position request

Use the system URL to access the system, then click Go to Additional position request provisional registration

form [仮申請情報入力フォームへ進む]

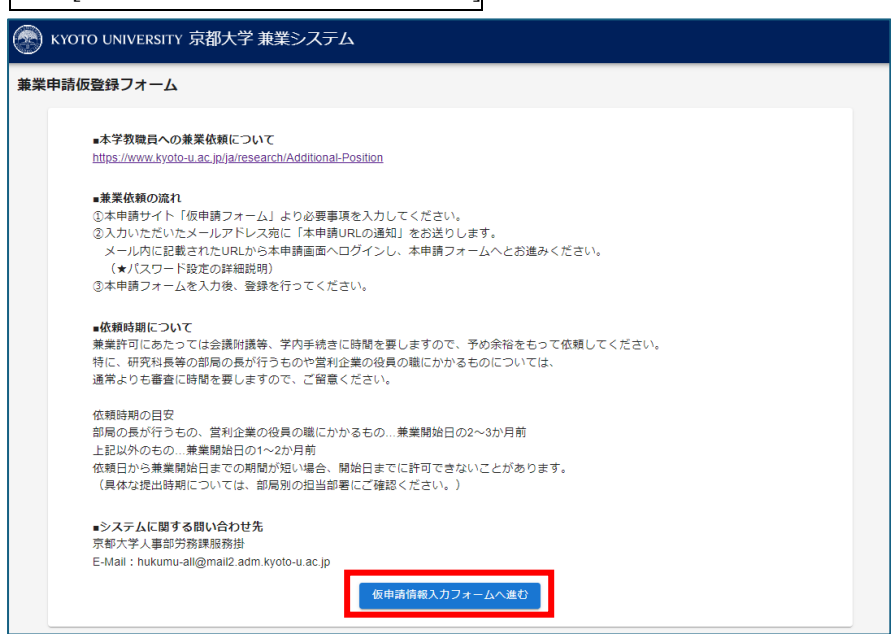

· When you have accessed the Additional position request provisional registration form, enter the requester's

details as required and complete your provisional registration. Provisional registration form:

| 🧟 κγότο υν | IVERSITY 京都大学 兼業システム                                        |                         |                               |  |
|------------|-------------------------------------------------------------|-------------------------|-------------------------------|--|
| 兼業申請仮登錄    | <b>マフォーム</b>                                                |                         |                               |  |
| 下記の情報      | 酸を入力してください。                                                 |                         |                               |  |
|            | 依頼者について                                                     |                         |                               |  |
|            | 依賴機關名                                                       |                         |                               |  |
|            | 例)〇〇株式会社、一般社団法人。c。co大学、〇〇病院<br>※機関名は正式名称で入力してください。          |                         |                               |  |
|            | 依頼機關代表者職名                                                   |                         |                               |  |
|            | 例)代表取締役社長、理事長、病院長、学長                                        |                         |                               |  |
|            | 依賴機關代表者氏名(姓)                                                | 依賴機關代表者氏名(名)            |                               |  |
|            | 依頼担当者等について                                                  |                         | "Edit [修正]"or "Register [登録]" |  |
|            | 依賴担当者所属機関名                                                  |                         |                               |  |
|            | 依賴担当者所属部署名                                                  |                         |                               |  |
|            | 依頼担当者氏名(姓)                                                  | 依頼担当者氏名(名)              |                               |  |
|            | 依賴担当者電話番号                                                   |                         | この内容で仮登録を行います。                |  |
|            | 依頼担当者メールアドレス                                                | "Check [確認]"            | 修正 登録                         |  |
|            | 依頼担当者メールアドレス(確認)                                            |                         |                               |  |
|            | ※今甲硝にカがら悪いく。甲硝内合に到するら何いらわせ可に入<br>※メールアドレスはお間違いのないようご注意ください。 | -//*885/0/16689000. *89 |                               |  |
|            |                                                             | 確認                      |                               |  |

• When the provisional registration is complete, a URL for full registration will be sent to the requester's e-mail address. Access the URL provided in the e-mail.

| 【京都大学・兼業システム】申請URLの通知 mburx                            |
|--------------------------------------------------------|
| no-reply@kengyo.adm.kyoto-u.ac.jp<br>To                |
| 様                                                      |
| 兼業仮申請を受け付けいたしました。                                      |
| 下記のURLより本申請を完了してください。(URLは90日間有効です)                    |
| (下記URLよりアクセスください)                                      |
| https://kengyo.adm.kyoto-u.ac.jp/register//#/check?par |
|                                                        |

\* The e-mail will be sent from no-reply@kengyo.adm.kyoto-u.ac.jp . You cannot reply directly to messages sent from the additional positions administration system.

\*If you do not receive the e-mail withing 5 minutes, please check the following:

- (1) Check that you inputted the e-mail address correctly.
- (2) The message may have been classified as spam.
- When you access the URL, you will be asked to create a password (★ First time only). You will use this password whenever you need to log in to the additional positions administration system.

| パスワード作成                              |                                                                                                    |
|--------------------------------------|----------------------------------------------------------------------------------------------------|
| 兼業申請、関<br>兼業申請、関<br>設定後は、応           | 1関、編集などに用いるバスワードを作成します。<br>1関、編集時は、設定いただいたバスワードの入力が必須となりますので<br>されずに管理いただきますよう、お願いいたします。                            |
| セキュリティ<br>・利用者のブ<br>・同じ文字列<br>など、脆弱な | 対策として、設定いただくバスワードには、<br>ケカウント情報から容易に推測できる文字列(氏名、メールアドレスの一部等)<br>Jの繰り返し(0000、123123、abcabc等)<br>文字列は設定しないようにご留意ください。 |
|                                      | ノスワード                                                                                                    |
|                                      | ノ(スワード(確認用)                                                                                                    |
|                                      | 作成                                                                                                    |
|                                      |                                                                                                    |

\*The password you set will be needed in order to access the page for this additional position request every subsequent time you visit. Please take good care not to forget your password. As a security measure, you should select a password that does not include characters that can easily be guessed by others.

\*A new URL will be issued and you will need to set a new password each time you lodge a new additional position request.

• Enter the details of your request in the registration form. (Fields marked with an asterisk\* are mandatory.) The form is divided into several tabs. Information that you entered at the provisional lodgment stage will appear automatically.

Once you have finished the final tab, click the blue Register [登録] button.

#### Full registration form:

| 申請 登録フォーム                                                          |                     |                                                                    |
|--------------------------------------------------------------------|---------------------|--------------------------------------------------------------------|
| <b>頼者・依頼担当者等</b> 委嘱内容 兼業従事者 氵                                      | 系付資料,備考             | Switch between tabs                                                |
|                                                                    |                     | You can switch back to a tab                                       |
| 依賴者<br>                                                            |                     | you have already completed by                                      |
| 依頼機関名 *                                                            |                     | you have already completed by                                      |
| 依頼機関名は必須項目です<br>例)○○株式会社、一般社団法人○○、○○大学、○○病院<br>※機関名は正式名称で入力してください。 |                     | clicking the tab title.                                            |
| 依賴機關法人醫号                                                           |                     |                                                                    |
| 依賴機關代表者職名 *                                                        |                     |                                                                    |
| 12.4月108月11日24日期2日は2024月日に9<br>例)代表取締役社長、理事長、病院長、学長                |                     |                                                                    |
| 依賴機關代表者氏名(姓)*                                                      | 依賴機関代表者氏名(名)*       |                                                                    |
| 依頼機関代表者氏名(姓)は必須項目です                                                | 依頼機関代表者氏名(名)は必須項目です |                                                                    |
| 依賴機關事黨內容。                                                          |                     | *When completing the form, refe<br>the guidance and examples provi |
| 休頓する単栄に関する事業以外の事業内容も記載してください                                       |                     | near the input fields and ensure a                                 |
|                                                                    |                     | incar the input ficius, and ensure                                 |
| 依頼担当者等                                                             |                     | have entered everything correct                                    |
| 依賴担当者所属機関名 *                                                       |                     |                                                                    |
| 依頼担当者所属機關名は必須項目です                                                  |                     |                                                                    |
| 依賴担当者所属部署名 *                                                       |                     |                                                                    |
| 依頼担当者所属部署名は必須項目です                                                  |                     |                                                                    |
| 依頼担当者氏名(姓) *                                                       | 依頼担当者氏名(名)*         |                                                                    |
| 位頼担当者氏名(姓)は必須項目です                                                  |                     |                                                                    |
| 依頼担当者電話番号 *                                                        |                     |                                                                    |
| し<br>依頼担当者電話番号は必須項目です                                              |                     | When you have finished                                             |
| 依頼担当者メールアドレス*                                                      |                     | entering all information on the                                    |
| L<br>依頼担当者メールアドレスは必須項目です                                           |                     |                                                                    |
| 依頼に対する回答文書。                                                        |                     | current tab, click "Next [次へ]"                                     |
|                                                                    |                     |                                                                    |

• When you have completed all sections of the form, a registration completion screen will appear and a completion confirmation e-mail for your additional position request will be sent automatically to the requester's e-mail address.

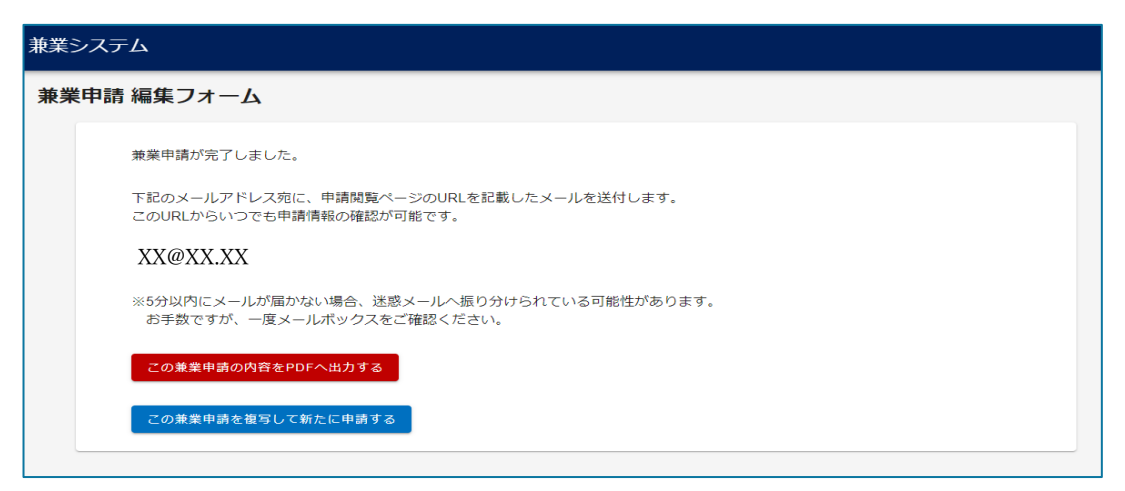

• You can use the button on the registration completion screen to output and save your request details as PDF. [The red button]

Furthermore, you can copy the registered content to create a new request. [The blue button]

| 【京都大学・兼業システム】申請URLの通知                                                                                             |
|----------------------------------------------------------------------------------------------------|
| no-reply@kengyo.adm.kyoto-u.ac.jp <no-reply@kengyo.adm.kyoto-u.ac.jp><br/>To:</no-reply@kengyo.adm.kyoto-u.ac.jp> |
| 様                                                                                                    |
| 兼業申請が完了いたしました。                                                                                                    |
| 下記のURLよりいつでも申請内容の確認が可能です。<br>(※アクセスには、本申請登録時に設定いただいたパスワードによる認証が必要です。)                                             |
| (下記URLよりアクセスください)                                                                                                 |
| https://kengyo.adm.kyoto-u.ac.jp/register//#/check?param=%7B%22index%22%3A%200                                    |
|                                                                                                    |

• You can check the details you have registered by accessing the URL shown in the completion confirmation email.

\*You will need to enter your password in order to access this URL.

| 💮 KYOTO UNIVERSITY 京 | 郡大学 兼業システム   |       |  |
|----------------------|--------------|-------|--|
| パスワード認証              |              |       |  |
| 兼業申請時に作成したパスワ        | ードを入力してください。 |       |  |
|                      | パスワード        |       |  |
|                      |              |       |  |
|                      |              | RZ BL |  |
|                      |              |       |  |

### **Kyoto University** Additional Positions Administration System Manual (for Additional Position Requesters)

#### 2-2. Alter an additional position request already registered

You can view and edit\* the request details at the URL provided in the completion confirmation e-mail for your additional position request.

\*As a rule, editing is disabled while the university's additional position administrators are processing the request.

At this time you will not be able to use the Edit [編集] button shown below. (You can view the request at any time.)

| 中請評細         | <b>165 59</b>         |                                                                             |
|--------------|-----------------------|-----------------------------------------------------------------------------|
| 受付番号         | 202404040002          |                                                                             |
| 依賴機関名        | 株式会社KU                |                                                                             |
| 依賴機関代表者職名    | 代表取締役社長               |                                                                             |
| 依賴機関代表者氏名(姓) | 京大                    |                                                                             |
| 依賴機関代表者氏名(名) | 太郎                    |                                                                             |
| 依賴機関事業内容     | ○○に関する研究成果を活用した事業を行う。 | 🛞 KYOTO UNIVERSITY 京都大学 兼業システム                                              |
| 依赖担当者所属機関名   | 株式会社KU                |                                                                             |
| 依賴担当者所属部署名   | 総務部                   | 体额者,体额巩当者等 美用内容 美華派面者 近对答时,属爱                                               |
| 依頼担当者氏名(姓)   | 京大                    |                                                                             |
| 依頼担当者氏名(名)   | 花子                    | 依赖者                                                                         |
| 依頼担当者電話番号    | 000-000-0000          | 依賴機關名。                                                                      |
| 依頼担当者メールアドレス |                       | (石焼(焼型)(1)(2)(須見一で)<br>例) ○○肉(点合社、一般社団法人oo、oo大学、○○病間<br>※最格なは可え為取て入れしてください。 |
| 依頼に対する回答文書   | ×                     |                                                                             |
| 信用金庫理事確認事項   | ×                     | 位積磁観代表者語名。                                                                  |
| 代表権          | x                     |                                                                             |
| 業務担当         | 0                     |                                                                             |
| 事業関与の程度      | 研究成果にかかわる事業化業務を執行し、主  | 你都希望事業内容。                                                                   |
| 折衝業務         | ×                     |                                                                             |
| 株主総会選任予定日    | 令和6年5月の株主総会           |                                                                             |
| 親族の経営への影響力   | ×                     | 依頼する歳来に関する事業以外の事業内容も記載してください。                                               |
| 国等からの支援措置    | なし                    |                                                                             |
| 親会社          | ×                     |                                                                             |
| 従事時間数詳細      | ○○会議 月1回 3時間/回        |                                                                             |
| 合計從事時間数(時間)  | 36.00                 |                                                                             |
| 報酬有無         | •                     |                                                                             |
| 報酬額詳細        | 5,000,000円            |                                                                             |
| 合計報酬額 (円)    | 5000000               |                                                                             |
|              |                       |                                                                             |

# • After receiving the request, the university's additional position administrators may contact you to ask for amendments to the details you provided.

In this case, a message asking for the amendments will be sent to the requester's e-mail address.

Use the URL shown in the message to access the system, click the Edit [編集] button shown on the screen

above, and **edit and** <u>re-submit</u> your registration. (Clicking the Edit [編集] button will open the registration form for editing.)

# 2.3 Respond to an inquiry regarding your request

If the university's additional position administrators need to confirm any details of a request you have made for an additional position for a university faculty or staff member, they will send an inquiry message via the system to the requester's e-mail address.

Sample e-mail message:

|   | no-reply@kengyo.adm.kyoto-u.ac.jp<br>To                                                    |                                  |
|---|--------------------------------------------------------------------------------------------|----------------------------------|
|   | 様                                                                                          |                                  |
|   | いつもお世話になっております。<br>京都大学の と申します。                                                            |                                  |
|   | 先日申請をいただきました、○○研究所 XXXXへの兼業依頼について、<br>以下の内容について、ご確認をお願いできますでしょうか。<br>回答は、下記のURLよりお願いいたします。 | (1) Check the                    |
|   | <問い合わせ内容><br>(下記URLよりアクセスください)                                                             |                                  |
| [ | https://kengyo.adm.kyoto-u.ac.jp/register//#/check?param=%7B%22index%22%3A%2               | (2) Access the<br>URL to respond |
|   | お忙しい中、大変恐縮ですが、【締切日】までにご回答いただけますと幸いです。<br>どうぞよろしくお願いいたします。                                  |                                  |

• Check the details of the inquiry shown in the message.

Click the URL in the message to open the additional positions administration system in your browser. Use the system's e-mail function to send your response. (\*You will not need to enter your password.) \*You cannot reply directly to messages sent from the additional positions administration system.

Screen of Compose e-mail response in the additional positions administration system:

| 🛞 KYOTO UNIVERSITY 京都大学 兼業システム                                    |        |
|-------------------------------------------------------------------|--------|
| メール 回答作成                                                          |        |
| 受付番号:202407050001 登録日時:2024/07/0514:50:59 更新日時:2024/07/1817:30:06 |        |
| <b>睡閒</b> :從事者問合过-返信                                              | 莱生祥相缘的 |
| <ul> <li>タイトルー<br/>調合せに対する回答</li> </ul>                           |        |
| *x                                                                |        |
|                                                                   |        |
|                                                                   |        |
|                                                                   |        |
|                                                                   |        |
|                                                                   |        |
|                                                                   |        |
|                                                                   |        |
|                                                                   |        |
|                                                                   |        |

• Enter a message title and body text, then click the blue Send [送信] button to send your message.

• Use the Check additional position details [兼業情報確認] button in the top right on the compose e-mail screen if you need to view the details of the additional position request that the inquiry refers to.

#### 2-4. Obtain an additional position permission response letter (PDF)

After the university's additional position administrators complete the permission procedures for an additional position request for a Kyoto University faculty or staff member, a permission notification message will be sent to the requester's e-mail address, provided the requester has indicated at the time of registering the request that a response letter is required.

#### Sample e-mail notification:

| no-reply@kengyo.adm.kyoto-u.ac.jp<br><sub>Tc</sub>                                                                                 |
|----------------------------------------------------------------------------------------------------|
| 様                                                                                                    |
|                                                                                                    |
| いつもお世話になっております。<br>京都大学の と申します。                                                                                                    |
| 先日申請をいただきました、。○研究所 XXXXへの兼異依頼について、<br>ご依頼の内容で委嘱されることは差支えありませんので、<br>下記URLの兼興回答通知画面にて作可内容をご確認ください。<br>なお、回答通知はPDFファイルにてダウンロードが可能です。 |
| (下記URLよりアクセスください)                                                                                                    |
| https://kengyo.adm.kyoto-u.ac.jp/register//#/check?param=%7B%22index%22%3A%200%                                                    |
|                                                                                                    |

Use the URL shown in the message to access the system (\*you will need to enter your password), and check the details of the additional position that has been permitted.
 \*You cannot reply directly to messages sent from the additional positions administration system.

Screen of Additional position permission notification in the additional positions administration system:

| 申請詳細                    |              |  |
|-------------------------|--------------|--|
| 受付番号                    | 202407050001 |  |
| 依赖機関名                   | 文部科学省        |  |
| 依頼機関代表者職名               | oo局××課       |  |
| 依赖機関代表者氏名(姓)            | 文部           |  |
| 依賴機関代表者氏名(名)            | 次郎           |  |
| 依賴担当者所属機関名              | 文部科学省        |  |
| 依赖坦当者所属部署名              | 底鸦課          |  |
| 依赖担当者氏名(姓)              | χ.           |  |
| 依赖担当者氏名(名)              | 太郎           |  |
| 依赖担当者電話番号               | 000-000-0000 |  |
| Adminutate reaction and |              |  |
| 合計從事時間数(時間)             | 1.00         |  |
| 報酬有無                    | x            |  |

・You can obtain a response letter by clicking the green Download response letter [回答通知文書をダウンロー

 $[ F \neq 3 ]$  button at the bottom of the additional position request details screen.

• You can also perform the following operations using the buttons at the bottom of this screen:

Save additional position request details to PDF [この兼業申請内容を PDF へ出力する] (The red button): Output and save the additional position request details screen as a PDF file.

Copy this additional position request to create a new request [この兼業申請を複写して新たに申請する] (The

blue button): Copy the details of this additional position request over to a new request.

# **3. Frequently Asked Questions**

- Q1. I registered an additional position request by mistake. How can I cancel it?
- A1. Please contact the relevant university administrator as shown below so they can process the cancellation for you.

• Administrator in the department responsible for the additional position request (Kyoto University website: Departmental contacts)

• If you do not know who to contact:

Contact the Duties Section, Labor Division, Personnel Department, Kyoto University (hukumu-all@mail2.adm.kyoto-u.ac.jp)

- Q2. I submitted a request, but have not received an e-mail message. What should I do?
- A2. First, check that you entered your e-mail address correctly.

All system messages will be sent from the address: no-reply@kengyo.adm.kyoto-u.ac.jp . If you have not received the message within 5 minutes, it may have been classified as spam based on your domain settings. Please check the spam box in your e-mail system.

Please also note that you cannot reply directly to e-mail messages sent from the additional positions administration system.

- Q3. I've forgotten my password and can't access the system. What should I do?
- A3. If you forget the password you set when you submitted the request, please contact the section shown below. Your password will be reset so you can nominate a new password.

Administrator in the department responsible for the additional position request (Kyoto University website:

Departmental contacts)

• If you do not know who to contact:

Contact the Duties, Labor Division, Personnel Department, Kyoto University (hukumu-all@mail2.adm.kyoto-u.ac.jp)

- Q4. The additional position permission response letter is downloadable as a PDF file, but is it possible for you to send a hard copy of the response letter? Also, Kyoto University's official seal imprint doesn't appear in the downloadable response letter. Can I obtain a response letter with the official seal imprint attached?
- A4. As a rule, Kyoto University provides response letters in PDF or other digital form, with no official seal imprint. If you require a response letter with official seal, please state this requirement in the "Address for sending rsponse letter, etc. [回答文書送付先等]" field in the request registration form, and provide a postal address. You will also need to supply a return postal envelope: please post this to the administrative contact in the applicable department. Reference: Kyoto University website: Departmental contacts)
- Q5. How should I lodge an additional position request for a person who is scheduled to be employed by Kyoto University at some time in the future?
- A5. Please register the request through the system in the same way as for other additional position requests. When selecting the additional position appointee in the full registration form, after searching for the person's name in *katakana* script, enter their full name in *kanji* characters, click the "Next [次へ]" button, and complete the registration. If possible, in the "Remarks [備考]" field in the registration form (the final section of the form), state that the request concerns a person who is yet to begin work at Kyoto University.